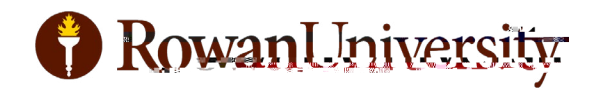

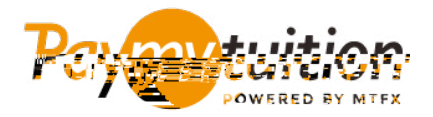

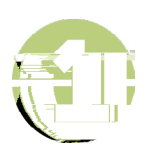

## paymytuition.com

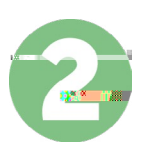

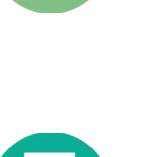

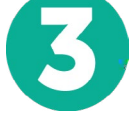

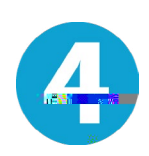

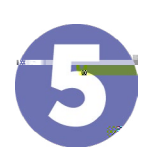

PayMyTuition Dashboard

, SMS

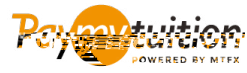

: 1 855 663 6839 : +1 201 209 1939 : +1 905 305 9053 : support@paymytuition.com : www.paymytuition.com

, Rowan University ,

## PayMyTuition '

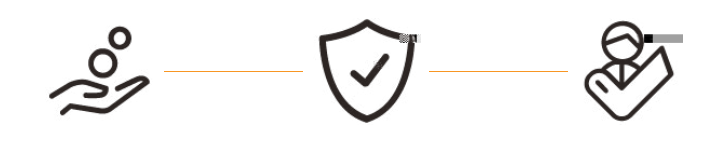